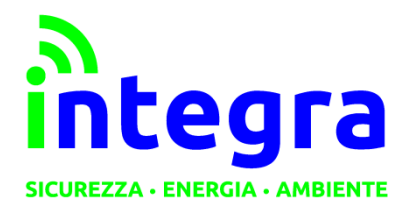

INTEGRA S. R. L. Via Lecco, 5/E - 22036 – Erba (CO) - ITALY Tel: 031 – 333.88.84 – Fax: 031 – 333.49.34 P.I. 02608090136 N° CCIAA 269444

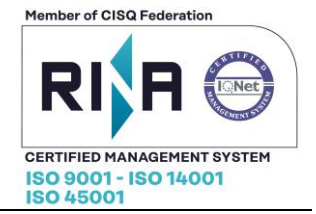

Utilizzo del software di lettura dati istantanei per il contatore ITRON SL7000

Materiale occorrente:

- Contatore ITRON SL7000
- Dispositivo HF2211 (con relativo cavetto di collegamento verso il contatore)
- Software **I.O.T. Service** (si trova sul cd in dotazione col dispositivo HF2211 oppure scaricabile dal sito

http://www.hi-flying.com/index.php?route=download/category&path=1\_4)

- Software di lettura dati istantanei IAR

La porta **RS485** del contatore deve essere configurata come segue:

| Resources                      | Communication - Communication Type |                |
|--------------------------------|------------------------------------|----------------|
| Metrology                      |                                    |                |
| Monitoring                     |                                    |                |
| Auxiliary VO                   | Utility port                       | HDLC           |
| Energy                         | Customer port                      | Real Time Port |
| Demand                         | BS type of customer port           | R\$485         |
| End of Billing                 |                                    |                |
| Clock<br>Calendar              | Configuration                      |                |
| Load Profile                   | HDLC configuration of utility port |                |
| UFER                           | Utility Port HDLC Settings         |                |
| Display                        |                                    |                |
|                                | Configuration RIP                  |                |
| Communication Type             | Real Lime Port                     |                |
| Readout                        |                                    |                |
| 💀 Optical settings             |                                    |                |
| 😼 Utility Port HDLC Settings   |                                    |                |
| 💀 Real Time Port               |                                    |                |
| 👼 Customer Port Modem Settings |                                    |                |
| Utility Port Modem Settings    |                                    |                |

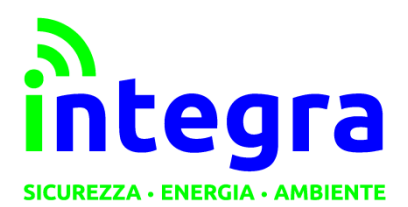

Via Lecco, 5/E - 22036 – Erba (CO) - ITALY Tel: 031 – 333.88.84 – Fax: 031 – 333.49.34 P.I. 02608090136 N° CCIAA 269444 Member of CISQ Federation

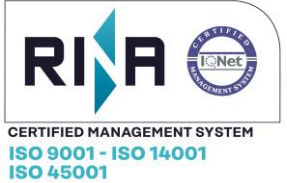

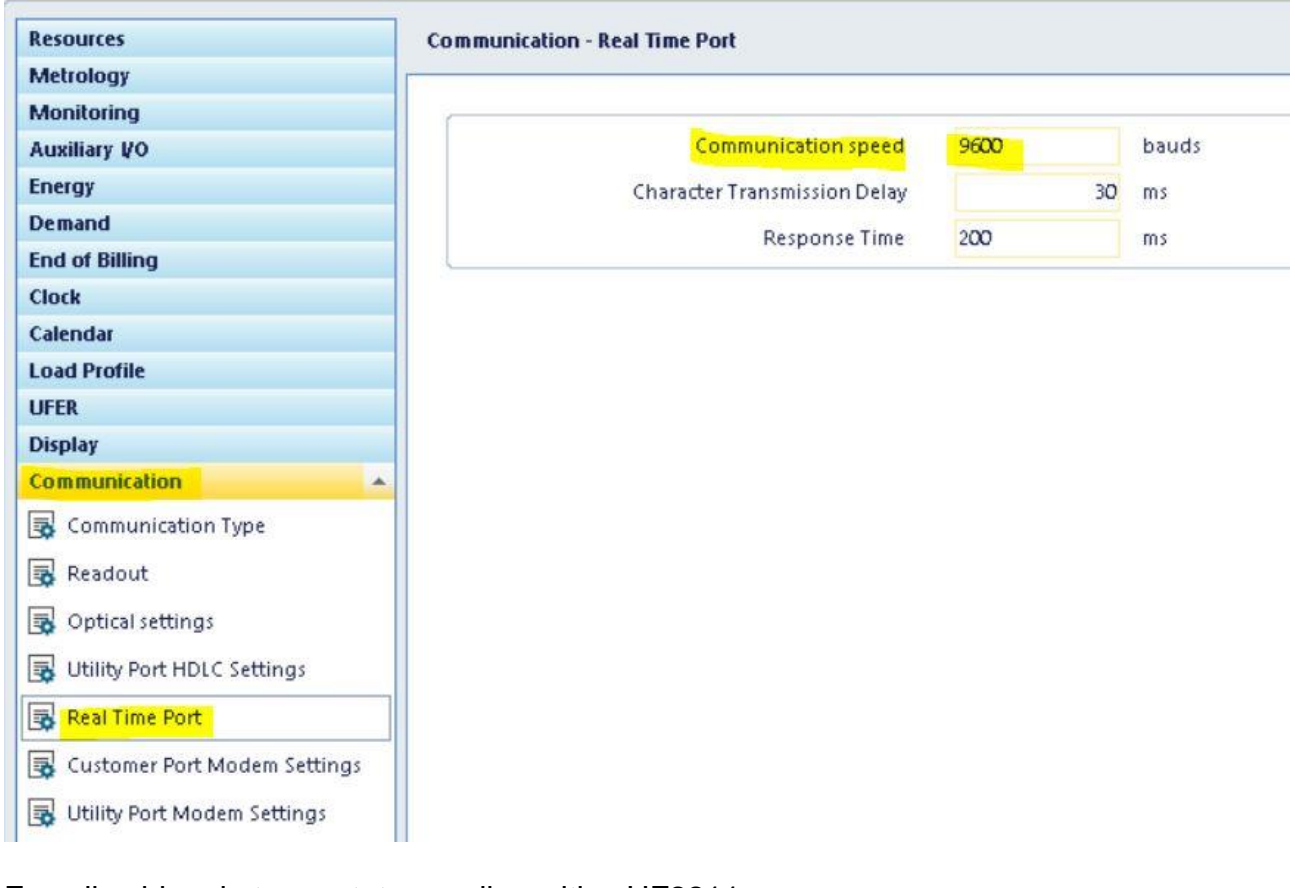

## Ecco il cablaggio tra contatore e dispositivo HF2211

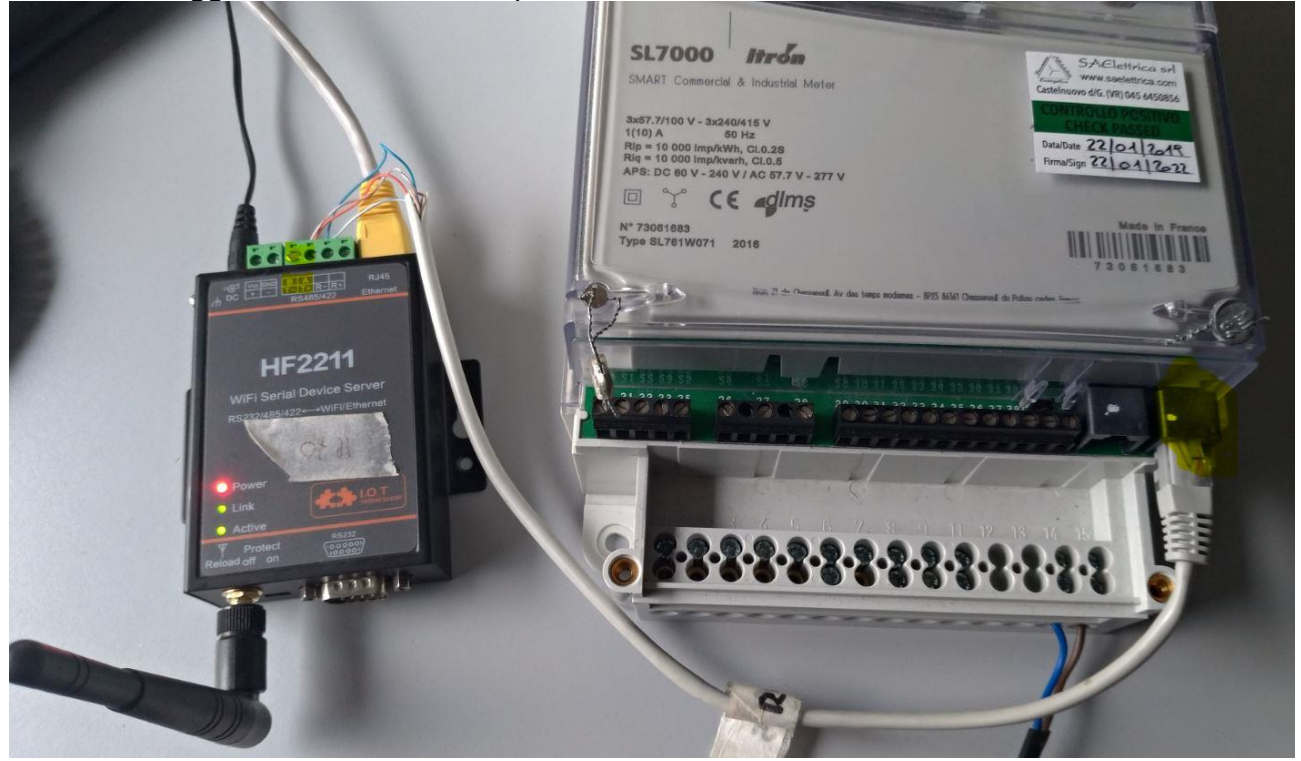

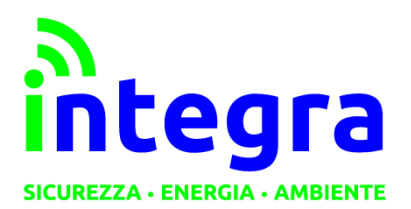

Via Lecco, 5/E - 22036 – Erba (CO) - ITALY Tel: 031 – 333.88.84 – Fax: 031 – 333.49.34 P.I. 02608090136 N° CCIAA 269444

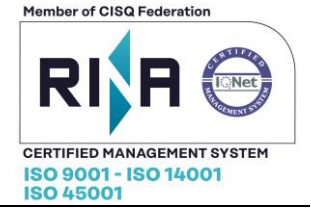

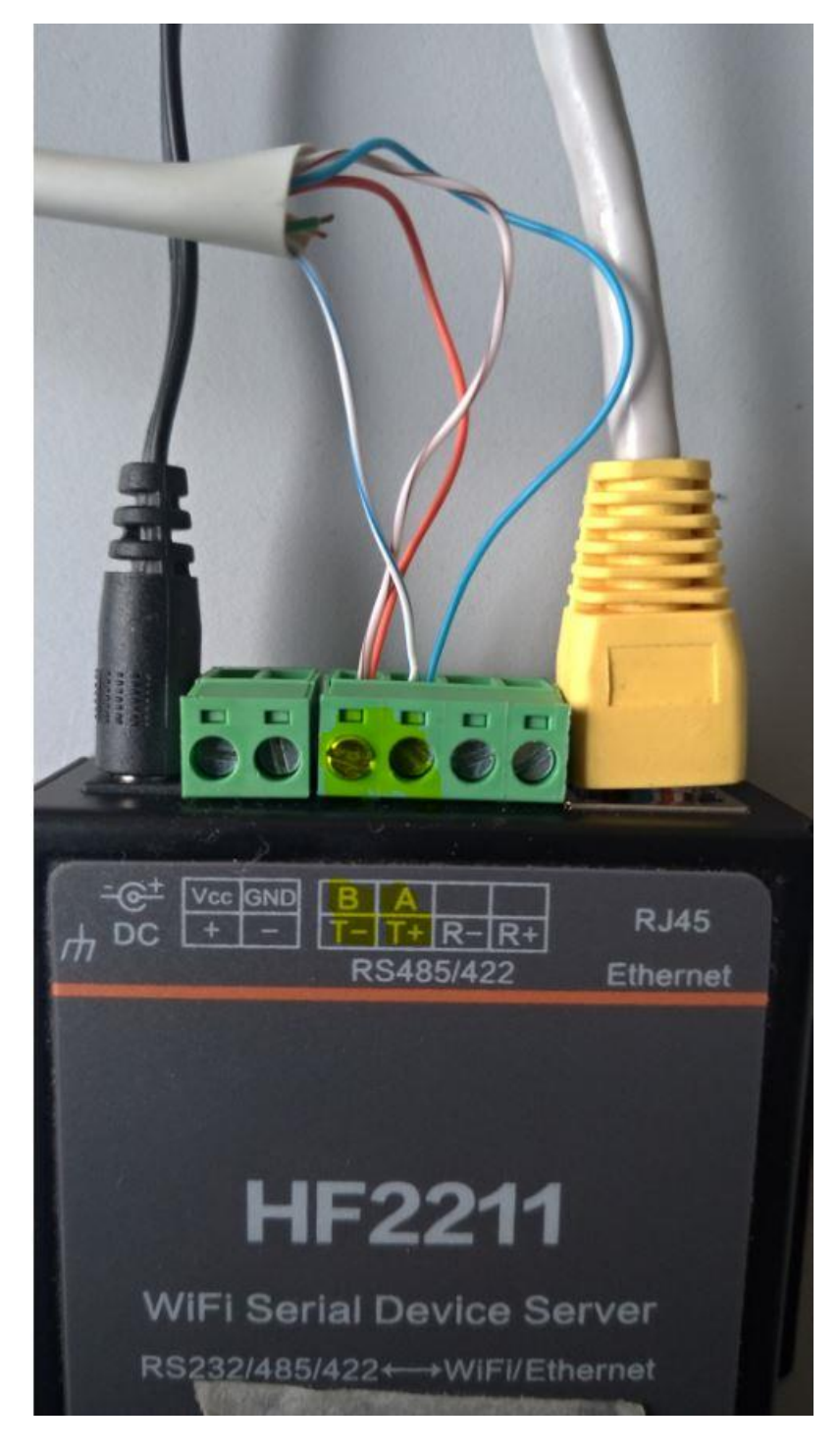

Fili arancio e bianco/marrone nel morsetto TX- RS485 B Fili blu e bianco/blu nel morsetto TX+ RS485 A

Tramite il software **I.O.T. Service** si potrà trovare l'indirizzo IP del HR2211 e modificarlo Nome utente: *admin* Password: *admin* Ecco le impostazioni da configurare sul HR2211 (io ho usato l'interfaccia web)

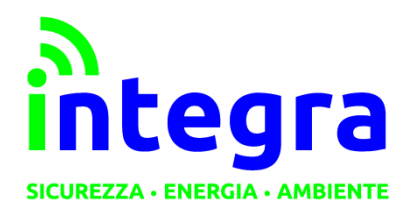

Via Lecco, 5/E - 22036 – Erba (CO) - ITALY Tel: 031 – 333.88.84 – Fax: 031 – 333.49.34 P.I. 02608090136 N° CCIAA 269444

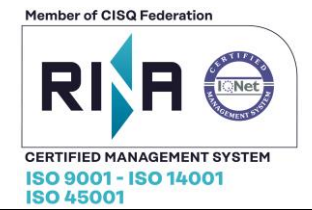

| <ul> <li>중 192.168.1.70</li> <li>← → C △ ○ 192.1</li> </ul>                          | × +<br>68.1.70                                                      |                                                                                                    |                    |                                                                                                    |
|--------------------------------------------------------------------------------------|---------------------------------------------------------------------|----------------------------------------------------------------------------------------------------|--------------------|----------------------------------------------------------------------------------------------------|
|                                                                                      |                                                                     | Accedi<br>http://192.168.1.70<br>La connessione a questo :<br>Nome utente admin<br>Password •••••• | sito non è privata |                                                                                                    |
| <ul> <li>♦ HF2211 × +</li> <li>← → C △ ○ Non sicuro   192.168.1.70/system</li> </ul> | html<br>WiFi Roaming                                                | Scan<br>OFF                                                                                        |                    | Attribute     Attribute     Attribute |
|                                                                                      | WAN Settings<br>DHCP<br>WAN IP<br>Subnet Mask<br>Gateway<br>DNS     | 192.168.2.70           255.255.255.0           192.168.1.254           10.10.100.254               |                    |                                                                                                    |
|                                                                                      | LAN Settings<br>LAN IP<br>Mask<br>DHCP Server<br>Ethernet Port Mode | 192.168.1.70<br>255.255.255.0                                                                      | ×                  |                                                                                                    |
|                                                                                      | Telnet Settings<br>Enable<br>Telnet Port                            | 23                                                                                                 |                    |                                                                                                    |

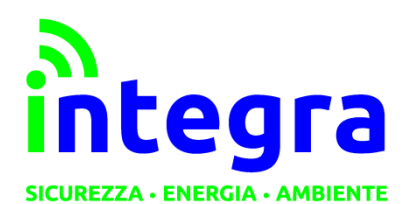

Via Lecco, 5/E - 22036 – Erba (CO) - ITALY Tel: 031 – 333.88.84 – Fax: 031 – 333.49.34 P.I. 02608090136 N° CCIAA 269444

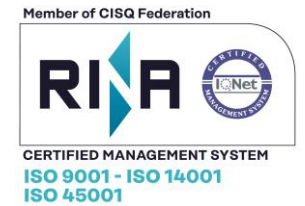

| ← → C ☆ O Non sicuro   192.168.1.70                                                                                                    | /Juart.html                                                                                                    |                                                                                                    | ٩                                                                                                    | 🖈 📵 🛇 🏮 🋪 🍮 In incognito                                                                                |
|----------------------------------------------------------------------------------------------------|----------------------------------------------------------------------------------------------------|----------------------------------------------------------------------------------------------------|----------------------------------------------------------------------------------------------------|----------------------------------------------------------------------------------------------------|
|                                                                                                    |                                                                                                    |                                                                                                    |                                                                                                    | English v                                                                                               |
| 1 STATUS                                                                                                    | Serial Port Settings                                                                                                    |                                                                                                    |                                                                                                    |                                                                                                    |
| SYSTEM SETTINGS                                                                                                    | Basic Settings                                                                                                    |                                                                                                    |                                                                                                    | Helper                                                                                                  |
| SERIAL PORT SETTINGS                                                                                                    | Baud Rate                                                                                                    | 9600                                                                                                    | ~                                                                                                    | UART free-frame gap time<br>unit ms, minimum 10ms                                                       |
|                                                                                                    | Data Bit                                                                                                    | 7                                                                                                    | ~                                                                                                    |                                                                                                    |
| CUSTOM SETTINGS                                                                                                    | Stop Bit                                                                                                    | 1                                                                                                    | ~                                                                                                    |                                                                                                    |
|                                                                                                    | Parity                                                                                                    | Even                                                                                                    | ~                                                                                                    |                                                                                                    |
| 6 ones                                                                                                    | Buffer Settings                                                                                                    |                                                                                                    |                                                                                                    |                                                                                                    |
|                                                                                                    | Buffer Size                                                                                                    | 1024                                                                                                    |                                                                                                    |                                                                                                    |
|                                                                                                    | Gap Time                                                                                                    | 50                                                                                                    |                                                                                                    |                                                                                                    |
|                                                                                                    | Flow Control Settings                                                                                                    |                                                                                                    |                                                                                                    |                                                                                                    |
|                                                                                                    | Flow Control                                                                                                    | Disable                                                                                                    | ~                                                                                                    |                                                                                                    |
|                                                                                                    | Cli Settings                                                                                                    |                                                                                                    |                                                                                                    |                                                                                                    |
|                                                                                                    | ai                                                                                                    | Serial String                                                                                                    | ~                                                                                                    |                                                                                                    |
|                                                                                                    | Serial String                                                                                                    | +++                                                                                                    |                                                                                                    |                                                                                                    |
|                                                                                                    | Waiting Time                                                                                                    | 300                                                                                                    |                                                                                                    |                                                                                                    |
|                                                                                                    | Protocol Settings                                                                                                    |                                                                                                    |                                                                                                    |                                                                                                    |
|                                                                                                    | Protocol                                                                                                    | None                                                                                                    | ~                                                                                                    |                                                                                                    |
|                                                                                                    |                                                                                                    |                                                                                                    |                                                                                                    |                                                                                                    |
| S HF2211 × +                                                                                                    |                                                                                                    |                                                                                                    |                                                                                                    | - 0                                                                                                    |
| Image: WF2211         x         +           ←         →         C         △         O         Non siture         192.168.1.70                                                                                                    | /socket.html                                                                                                    |                                                                                                    | ବ୍                                                                                                    | - C :                                                                                                   |
|                                                                                                    | /socket.html                                                                                                    |                                                                                                    | ବ                                                                                                    | - C 2<br>2 😨 🗞 🖡 💮 In incognito<br>English v                                                            |
| H#2211     X +     ←     →     C     O     O     Non slauro     192.168.1.70     fratus                                                                                                    | /socket.html<br>Communication Settin<br>change the device socket settings                                                                                                    | gs                                                                                                    | Q                                                                                                    | — 🗆 🗧                                                                                                   |
| HF2211     X +     C ○ ○ Non situro 192.168.1.70     STATUS     SYSTEM SETTINGS                                                                                                    | /socket.html<br>Communication Settin<br>change the device socket settings                                                                                                    | gs                                                                                                    | Q<br>netp +Add                                                                                                    | – O :<br>☆ ® ⊗ ● ★ 🔕 In Incognito<br>English v                                                          |
| ♦         H5211         ×         +           ←         →         C         △         ○         Non siture         192.168.1.70           m         status         □         System settings         □         system settings         □           x         stellal Port settings         □         Settial Port settings         □         □         □         □         □         □         □         □         □         □         □         □         □         □         □         □         □         □         □         □         □         □         □         □         □         □         □         □         □         □         □         □         □         □         □         □         □         □         □         □         □         □         □         □         □         □         □         □         □         □         □         □         □         □         □         □         □         □         □         □         □         □         □         □         □         □         □         □         □         □         □         □         □         □         □         □         □                                                                                                    | /socket.html Communication Settin change the device socket settings Basic Settings                                                                                                    | gs                                                                                                    | Q<br>netp +Add                                                                                                    | −      □                                                                                                |
|                                                                                                    | Vsodket html Communication Settin change the device socket settings Basic Settings Name                                                                                                    | gs<br>netp                                                                                                    | Q<br>netp +Add                                                                                                    |                                                                                                    |
| HE2211     X +     C O Non sicuro 192.168.1.70     STATUS     SYSTEM SETTINGS     SERIAL PORT SETTINGS     SERIAL PORT SETTINGS     CUSTOM SETTINGS     CUSTOM SETTINGS                                                                                                    | Asocket html Communication Settin change the device socket settings Basic Settlings Name Buffer Size                                                                                                    | gs<br>                                                                                                    | Q<br>netp 4Add                                                                                                    |                                                                                                    |
| HF2211     X +     X + | /socket.html Communication Settin change the device socket settings Basic Settings Name Euffer Size Keep Alive()                                                                                                    | 95<br>netp<br>1024<br>60<br>6                                                                                                    | Q<br>netp +Add                                                                                                    |                                                                                                    |
| ♥         HF2211         ×         +           ←         →         C         O         Nen siture         192.168.1.70           ∴         STATUS         □         Nen siture         192.168.1.70           ∴         STATUS         □         Stratus         □           ∴         STATUS         □         □         Stratus         □           ∴         STATUS         □         □         □         □         □         □         □         □         □         □         □         □         □         □         □         □         □         □         □         □         □         □         □         □         □         □         □         □         □         □         □         □         □         □         □         □         □         □         □         □         □         □         □         □         □         □         □         □         □         □         □         □         □         □         □         □         □         □         □         □         □         □         □         □         □         □         □         □         □         □                                                                                                    | /socket.html Communication Settin change the device socket settings Basic Settings Name Buffer Size Keep Alive(s) Timeeut(s)                                                                                                    | 95<br>netp<br>1024<br>60<br>0                                                                                                    | Q netp +Add                                                                                                    |                                                                                                    |
| ♥ HF2211       ×       +         ←       →       C       O       Nen sicuro       192.168.1.70         Image: Stratus       Image: Stratus       Image: Stratus       Image: Stratus       Image: Stratus         Image: Stratus       Image: Stratus       Image: Stratus       Image: Stratus       Image: Stratus       Image: Stratus         Image: Stratus       Image: Stratus       Image: Stratus       Image: Stratus       Image: Stratus       Image: Stratus         Image: Stratus       Image: Stratus <td< th=""><th>Vsodost html Communication Settin change the device societ settings Basic Settings Name Buffer Size Keep Alive(i) Timeout(i) Protocol Settings</th><th>QS<br/>netp<br/>1024<br/>60<br/>0</th><th>Retp +Add</th><th></th></td<>                                                                                                    | Vsodost html Communication Settin change the device societ settings Basic Settings Name Buffer Size Keep Alive(i) Timeout(i) Protocol Settings                                                                                      | QS<br>netp<br>1024<br>60<br>0                                                                                                    | Retp +Add                                                                                                    |                                                                                                    |
| HE2211     X +      C 0 Non sicuro 192.168.1.70      STATUS     SYSTEM SETTINGS     SERIAL PORT SETTINGS     CUSTOM SETTINGS     CUSTOM SETTINGS     CUSTOM SETTINGS     CUSTOM SETTINGS     CUSTOM SETTINGS     CUSTOM SETTINGS     CUSTOM SETTINGS                                                                                                    | Visodest html  Communication Settin change the device socket settings  Basic Settings  Name Buffer Size Keep Alive(i) Timeout(i)  Protocol Settings  Protocol Settings  Protocol Settings                                           | gs<br>netp<br>1024<br>60<br>0<br>102 Sever<br>2001                                                                                                    | Q<br>netp +Add                                                                                                    |                                                                                                    |
| HE2211     X +     X     X   | /socket.html                                                                                                    | 95<br>netp<br>1024<br>60<br>0<br>100<br>100<br>100<br>100<br>100<br>100<br>1                                                                                                    | Q                                                                                                    |                                                                                                    |
| HE2211     X +      C O Non slauro 192.168.1.70      STATUS     SYSTEM SETTINGS     SERIAL PORT SETTINGS     CUSTOM SETTINGS     CUSTOM SETTINGS     OTHERS                                                                                                    | /socket.html  Communication Settin change the device socket settings  Basic Settings Name Buffer Size Keep Allve(i) Timeout(i)  Protocol Settings Protocol Cont Poit Keep Allve(i) Timeout(i)                                       | 95<br>netp<br>1024<br>60<br>0<br>102<br>1024<br>20<br>1024<br>20                                                                                                    | C<br>bbh gran                                                                                                    |                                                                                                    |
| ♥ HF2211     × +       ← → C     O     Nen sicuro     192.168.1.70                                                                                                    | /socket.html  Communication Settin change the device socket settings  Basic Settings Name Buffer Size Keep Alive(s) Timeout(s)  Protocol Settings Protocol Locat Part Max Accept Security Settings Security                         | 95<br>nep<br>1024<br>60<br>0<br>1058<br>100<br>20<br>Dtable                                                                                                    | C Add                                                                                                    |                                                                                                    |
| ♥         HE2211         ×         +           €         >         C         O         Non sicuro         192.168.1.70           Image: Stratus         Image: Stratus         Image: St                                                                                                    | /sodet.html Communication Settin change the device societ setings Basic Settings Name Buffer Size Keep Alive(i) Timeout(i) Protocol Settings Protocol Local Port Kax Accept Security Settings Security                              | 95<br>nep<br>1024<br>60<br>0<br>102<br>102<br>20<br>Ctuble                                                                                                    | C Add                                                                                                    | →     ●     ●     ●     ●     ●     ■     In Incognito       English                                    |
| ♥ HF2211       ×       +         ←       →       C       O       Non sicuro       192.168.1.70         ☆       STATUS       □       STATUS       □       192.168.1.70         ☆       STATUS       □       STATUS       □       □         ↓       STATUS       □       □       STATUS       □         ↓       STATUS       □       □       □       □         ↓       STATUS       □       □       □       □         ↓       STATUS       □       □       □       □         ↓       STATUS       □       □       □       □         ↓       STATUS       □       □       □       □         ↓       STATUS       □       □       □       □         ↓       SERIAL PORT SETTINGS       □       □       □       □         ↓       CUSTOM SETTINGS       □       □       □       □       □         ↓       CUSTOM SETTINGS       □       □       □       □       □       □         ↓       CUSTOM SETTINGS       □       □       □       □       □       □       □       □                                                                                                    | Visodet html  Communication Settin change the device socket setings  Basic Settings  Basic Settings  Rame Euffer Size Keep Alive() Timeout()  Protocol Settings  Protocol Settings  Security Settings Security Route Settings       | 95<br>netp<br>1024<br>60<br>0<br>100 Server<br>4001<br>20<br>Disable                                                                                                    | Add                                                                                                    |                                                                                                    |
| ♥ HF2211       ×       +         €       •       •       •       •       •       •       •       •       •       •       •       •       •       •       •       •       •       •       •       •       •       •       •       •       •       •       •       •       •       •       •       •       •       •       •       •       •       •       •       •       •       •       •       •       •       •       •       •       •       •       •       •       •       •       •       •       •       •       •       •       •       •       •       •       •       •       •       •       •       •       •       •       •       •       •       •       •       •       •       •       •       •       •       •       •       •       •       •       •       •       •       •       •       •       •       •       •       •       •       •       •       •       •       •       •       •       •       •       •       •       •       •       • <td< th=""><td>Visodet html Communication Settin change the device societ settings Basic Settings Basic Settings Buffer Size Keep Alive(i) Timeout(i) Protocol Settings Protocol Settings Protocol Settings Security Settings Route Settings Route</td><td>95<br/>netp<br/>1024<br/>60<br/>0<br/>102<br/>20<br/>Disable<br/>Uart</td><td>Q</td><td></td></td<>                                                                                                    | Visodet html Communication Settin change the device societ settings Basic Settings Basic Settings Buffer Size Keep Alive(i) Timeout(i) Protocol Settings Protocol Settings Protocol Settings Security Settings Route Settings Route | 95<br>netp<br>1024<br>60<br>0<br>102<br>20<br>Disable<br>Uart                                                                                                    | Q                                                                                                    |                                                                                                    |
| ♥ HF2211     × +       ← → C     ● Non slauro     192.168.1.70            STATUS           Stystem settlings               Status           Status           Status             Status           Status           Status             Status           Status           Status             Status           Status           Status             Status           Status           Status             Status           Status           Status             Status           Status           Status             Status           Status           Status                                                                                                    | /socket.html  Communication Setting change the device socket settings  Basic Settings Name Buffer Size Keep Alive(s) Timeout(s)  Protocol Settings Protocol Settings Security Settings Security Route Settings Route                | 95<br>netp<br>1024<br>60<br>0<br>1025<br>1024<br>1024<br>1 | Deve open<br>been open<br>been open open open<br>been open open open open open open open o | →     ●     ●     ●     ●     In Incognito       English         Helper   The Maximum Clients to Accept |

Nella cartella lar\dist modificare il file di testo contatore.txt con il seguente contenuto:

matricola = <matricola contatore> indirizzo ip = <indirizzo IP HF2211 associato al contatore> porta = <Local Port impostata in precedenza nella configurazione del HF2211> k = <costante dell'impianto (se non presente, mettere il valore 1)>

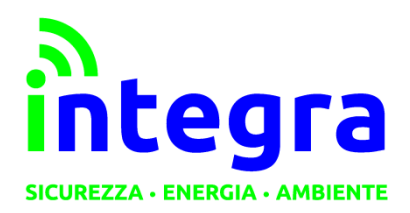

Via Lecco, 5/E - 22036 – Erba (CO) - ITALY Tel: 031 – 333.88.84 – Fax: 031 – 333.49.34 P.I. 02608090136 N° CCIAA 269444

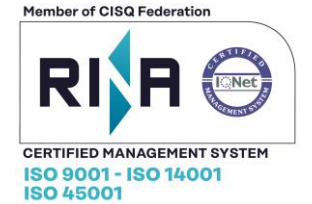

(ete > serverone > archivio > TEMPORANEO > DiegoC > ITRON > SOFTWARE CONTATORI > iar+ > dist

| Nome              | Contatore.txt - Blocco note di Windows   |  | × |
|-------------------|------------------------------------------|--|---|
| isure             | File Modifica Formato Visualizza ?       |  |   |
| , riepilogo       | matricola = <mark>73061683</mark>        |  | ^ |
| socket.pyd        | indirizzo ip = <mark>192.168.1.70</mark> |  |   |
| bz2.pyd           | porta = 4001                             |  |   |
| contatore.txt     | k = 1                                    |  |   |
| 🔳 iar+.exe        | $K = \mathbf{L}$                         |  |   |
| 🕨 🔋 library.zip   |                                          |  |   |
| python26.dll      |                                          |  |   |
| select.pyd        |                                          |  |   |
| 🗋 unicodedata.pyd |                                          |  |   |
| w9xpopen.exe      |                                          |  |   |
|                   |                                          |  |   |
|                   |                                          |  |   |
|                   |                                          |  |   |
|                   |                                          |  |   |
|                   |                                          |  | ~ |

- Nella stessa cartella, c'è una sottocartella chiamata **misure**, che conterrà i file di testo relativi ai valori estratti dai contatori.
- Creare un collegamento all'eseguibile iar.exe

- Copiare il collegamento appena creato (magari dopo averlo opportunamente rinominato) nella **cartella** per l'**esecuzione automatica**.

- Fare doppio clic sul collegamento in modo da far partire il programma

| > serverone > archiv                         | o > TEM             | MPORANEO > DiegoC              | > ITRON >                    | SOFTWAF     | RE CONTATO     | ORI≯i    | ar+ > dist           |                                                                                                    |              |                   |   |   |            |             | ~      | Ū  |
|----------------------------------------------|---------------------|--------------------------------|------------------------------|-------------|----------------|----------|----------------------|----------------------------------------------------------------------------------------------------|--------------|-------------------|---|---|------------|-------------|--------|----|
| Nome                                         | ^                   | Ultim                          | a modifica                   | Tip         | 00             |          | Dimensione           |                                                                                                    |              |                   |   |   |            |             |        |    |
| misure                                       |                     | 28/07                          | //2020.09:56                 | Ca          | rtella di file | e        |                      |                                                                                                    |              |                   |   |   |            |             |        |    |
|                                              |                     | 28/07                          | /2020.09:11                  | Ca          | rtella di file | a.       |                      |                                                                                                    |              |                   |   |   |            |             |        |    |
| socket.pvd                                   |                     | 02/10                          | /2009 20:42                  | Fil         | e PYD          |          | 40 KB                |                                                                                                    |              |                   |   |   |            |             |        |    |
| ssl.pyd                                      |                     | 02/10                          | /2009 20:42                  | Fil         | e PYD          |          | 630 KB               |                                                                                                    |              |                   |   |   |            |             |        |    |
| bz2.pyd                                      |                     | 02/10                          | /2009 20:42                  | Fil         | e PYD          |          | 70 KB                |                                                                                                    |              |                   |   |   |            |             |        |    |
| contatore.txt                                |                     | 28/07                          | /2020 09:51                  | Do          | ocumento d     | li testo | 1 KB                 |                                                                                                    |              |                   |   |   |            |             |        |    |
| iar+.exe                                     |                     | 26/06                          | /2013 12:29                  | Ap          | plicazione     |          | 27 KB                |                                                                                                    |              |                   |   |   |            |             |        |    |
| library.zip                                  |                     | 26/06                          | /2013 12:29                  | Ca          | rtella comp    | oressa   | 1.386 KB             |                                                                                                    |              |                   |   |   |            |             |        |    |
| Spython26.dll                                |                     | 02/10                          | /2009 20:41                  | Es          | tensione de    | ell'ap   | 2.090 KB             |                                                                                                    |              |                   |   |   |            |             |        |    |
| select.pyd                                   |                     | 02/10                          | /2009 20:43                  | Fil         | e PYD          |          | 12 KB                |                                                                                                    |              |                   |   |   |            |             |        |    |
| 🔲 unicodedata.pyd                            |                     | 02/10                          | /2009 20:42                  | Fil         | e PYD          |          | 572 KB               |                                                                                                    |              |                   |   |   |            |             |        |    |
| 📧 w9xpopen.exe                               |                     | 02/10                          | 1/2009 20:40                 | Αp          | plicazione     |          | 49 KB                |                                                                                                    |              |                   |   |   |            |             |        |    |
| L   V L =   Es                               | ecuzione<br>Condivi | e automatica<br>idi Visualizza |                              |             |                |          | _                    |                                                                                                    |              |                   |   |   | \$ <u></u> |             | ×      | (  |
| *                                            |                     | 🔏 Taglia                       | 4                            |             |                |          | Nuovo elemento *     | <ul> <li>Image: A second second s</li></ul> | Apri -       | Seleziona tutto   |   |   |            |             |        |    |
| Aggiungi ad Copia                            | Incolla             | incolla collegamento           | Sposta Cor                   | pia Elimina | a Rinomina     | Nuova    | Accesso lacilitato   | Proprietà                                                                                                    | Modifica     | Deseleziona tutto |   |   |            |             |        |    |
| Accesso rapido                               |                     |                                | in * in                      |             |                | cartella |                      | •                                                                                                    | Cronologia   |                   |   |   |            |             |        |    |
|                                              | Appunt              | 1                              |                              | Organizza   |                |          | Nuovo                |                                                                                                    | Apri         | Seleziona         |   |   |            |             |        |    |
| $\leftarrow \rightarrow \checkmark \uparrow$ | 📕 « Uti             | enti > Diego > AppD            | i <mark>ata &gt; Roam</mark> | iing > Mic  | rosoft > V     | Window   | s 🔸 Menu Start 🔸 Pro | grammi                                                                                                    | Esecuzione a | utomatica         | ~ | Ö | ,o (       | erca in Ese | cuzion | ĥa |
| 🖈 Accesso rapi                               | n ob                | Nome                           | 0                            |             | Ultima         | a modifi | ica Tipo             |                                                                                                    | Dimensione   |                   |   |   |            |             |        |    |
| 📜 DiegoC                                     | *                   | Ter + exe - colleg             | Jamento                      |             | 30/07          | /2020-08 | Bibb Collegan        | iento                                                                                                    | 3 Kt         | 5                 |   |   |            |             |        |    |
| 📃 Desktop                                    | *                   |                                |                              |             |                |          |                      |                                                                                                    |              |                   |   |   |            |             |        |    |
| Store (Z:)                                   | *                   |                                |                              |             |                |          |                      |                                                                                                    |              |                   |   |   |            |             |        |    |
| 🕹 Download                                   | *                   |                                |                              |             |                |          |                      |                                                                                                    |              |                   |   |   |            |             |        |    |
| SQUESTO PC                                   | *                   |                                |                              |             |                |          |                      |                                                                                                    |              |                   |   |   |            |             |        |    |
|                                              |                     |                                |                              |             |                |          |                      |                                                                                                    |              |                   |   |   |            |             |        |    |

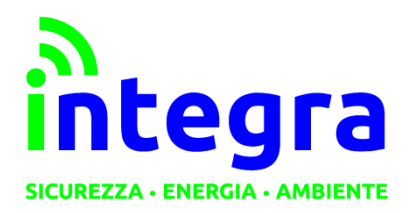

INTEGRA S. R. L. Via Lecco, 5/E - 22036 – Erba (CO) - ITALY Tel: 031 – 333.88.84 – Fax: 031 – 333.49.34 P.I. 02608090136 N° CCIAA 269444

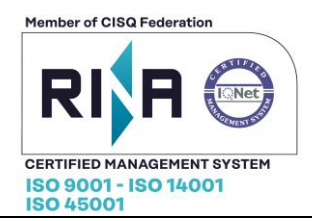

Nella versione del software **lar+** oltre alla cartella "**misure**" ha anche una cartella "**riepilogo**"

In **misure** ci sono i file creati ogni giorno con i valori assoluti (i registri 180 e 280) e i valori orari.

In **riepilogo** ci sono i file creati ogni mese con il totale di ogni giorno e il totale mensile (sempre per la 180 e la 280)